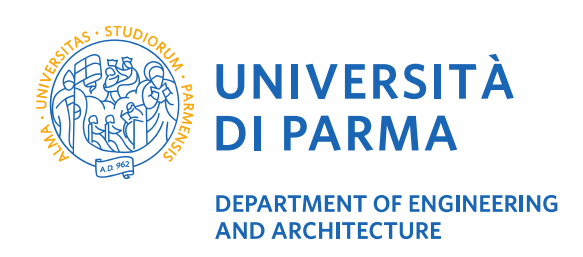

## **ESSE3: THESIS UPLOAD**

Note: this document is an English translation of the document guida\_tesi\_online\_versione\_1\_4-1.pdf

UNIVERSITÀ DI PARMA Parco Area delle Scienze, 181/A - 43124 Parma - Italy www.unipr.it

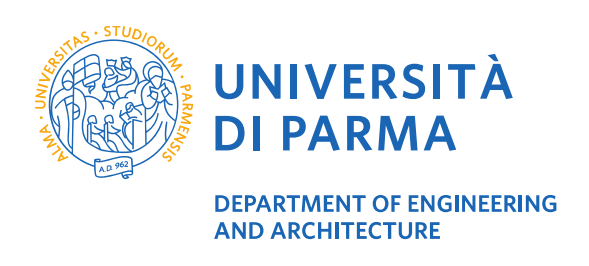

## **1. Instructions**

After submitting the request to take the thesis exam, the student should upload the final thesis document in PDF/A format at the same link used to make the previous request.

At this link, after clicking on "procedi con il processo completamento tesi" the student will be able to upload all the requested files.

At the end of the process an email will be sent to the advisor to inform about the successfull document upload.

The advisor will then approve/reject the thesis. After this step, the student will receive a notification by email.

At the same link, the student will be able to read the motivation in case of rejection.

| Area Studente                                                                                                    |                                        |                     | X |
|----------------------------------------------------------------------------------------------------|----------------------------------------|---------------------|---|
|                                                                                                    |                                        | Area Riservata      |   |
| Di seguito vengono indicate le informazioni generali sulla situazione universitaria e sulle iscrizioni effettuate nel | corso degli anni.                      | Logout              |   |
|                                                                                                    |                                        | Cambia Password     |   |
| Informazioni sullo studente                                                                                           |                                        |                     |   |
|                                                                                                    |                                        | Home                | > |
| Tipo di corso                                                                                                    | Corso di Laurea Magistrale             | Segretoria          | > |
| Profilo studente                                                                                                    | Studente Standard                      |                     |   |
| Anno di Corso                                                                                                    | 2                                      | Piano di Studio     |   |
| Data immatricolazione                                                                                                 | 22/11/2017                             |                     |   |
| Corso di studio                                                                                                    | [5059] - TRADE E CONSUMER MARKETING    | Carriera            | > |
| Ordinamento                                                                                                    | [5059-17] - TRADE E CONSUMER MARKETING | Esami               |   |
| Part Time                                                                                                    | NO                                     |                     |   |
|                                                                                                    |                                        | Laurea/Esame Finale |   |
| Situazione iscrizioni                                                                                                 |                                        | Tirodni e stage     |   |

| A  | rea Studente                                                                                                    |                            |                          |
|----|----------------------------------------------------------------------------------------------------|----------------------------|--------------------------|
| Di | seguito vengono indicate le informazioni generali sulla situazione universitaria e sulle iscrizioni effettuate nel corso degli | anni.                      | Area Riservata<br>Logout |
|    | Informazioni sullo studente                                                                                                    |                            | Cambia Password          |
| Γ  |                                                                                                    |                            | < Laurea/Esame Finale    |
|    | Tipo di corso                                                                                                    | Corso di Laurea Magistrale | Community and Titala     |
|    | Profilo studente                                                                                                    | Studente Standard          | consegumento moto        |
|    | Anno di Corso                                                                                                    | 2                          | accedi ad almalaurea     |
|    | Data immatricolazione                                                                                                    | 22/11/2017                 |                          |
|    | Cana di shudia                                                                                                    |                            |                          |

**UNIVERSITÀ DI PARMA** 

Parco Area delle Scienze, 181/A - 43124 Parma - Italy

www.unipr.it

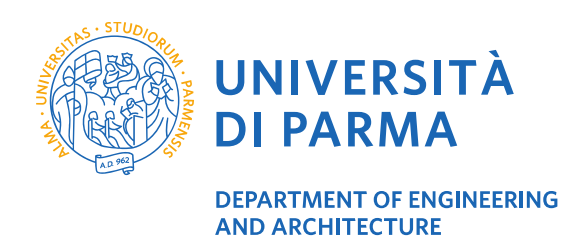

After logging in with your credentials to Esse3, selcet the voice "Conseguimento Titolo".

On the new opening page click on "Procedi con il processo completamento tesi" to start the procedure for the thesis upload.

| Riepilogo tesi                                |                            |
|-----------------------------------------------|----------------------------|
| Dettaglio tesi                                | Visualizza dettaglio tesi. |
| Tipo della tesi                               | Tesi di Ricerca            |
| Titolo tesi                                   |                            |
| Attività di didattica di tesi                 | PROVA FINALE               |
| Procedi con il processo di completamento tesi |                            |

| Attraverso le pagine seguenti sarà possibile effettuare il completament | o del processo di tesi                      |      |                   |
|-------------------------------------------------------------------------|---------------------------------------------|------|-------------------|
| Attività                                                                | Sezione                                     | Info | Stato avanzamento |
| A - Completamento informazioni tesi                                     |                                             | 0    | ×                 |
|                                                                         | Inserimento informazioni completamento tesi | 0    | ⊠                 |
|                                                                         | Riepilogo completamento informazioni tesi   | 0    | 8                 |
| B - Inserimento allegati per la tesi di laurea                          |                                             | 0    | 8                 |
|                                                                         | Gestione allegati Tesi                      | 0    | Ą                 |
| C - Inserimento allegato definitivo per la tesi di laurea               |                                             | 0    | 8                 |
|                                                                         | Gestione allegati Tesi                      | 0    | Ģ                 |
| D - Questionari richiesti prima dell'inserimento della tesi             |                                             | 0    | 8                 |
|                                                                         | Selezione questionario da compilare         | 0    | 8                 |
| E - Conferma finale di inserimento informazioni tesi                    |                                             | 0    | 8                 |
|                                                                         | Conferma                                    | 0    | A                 |

In the page "COMPLETAMENTO TESI" you can add the thesis abstract. In the requested field "Consultazione tesi" you can select "Autorizza" o "non autorizza la consultazione", i.e., allow or not reading the thesis by others.

**WARNING**: in this page ,you can modify the thesis title and/or the abstract until the final upload of the thesis. After uploading the final document no modification will be possible.

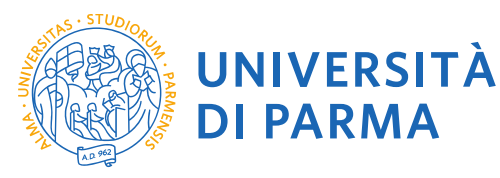

## DEPARTMENT OF ENGINEERING AND ARCHITECTURE

| UNIVER<br>il mondo che ti a                                                             | SITÀ DI PARMA                                                                            | Serviz                           | ti online 📃         |
|-----------------------------------------------------------------------------------------|------------------------------------------------------------------------------------------|----------------------------------|---------------------|
| A 1 2 B 1                                                                               | >>                                                                                       |                                  | _                   |
| Completamento tesi                                                                      |                                                                                          |                                  | I Legenda           |
| Completare i dati relativi al tito                                                      | lo della tesi.                                                                           |                                  | * Dato obbligatorio |
| Completamento tesi                                                                      |                                                                                          |                                  | Checklist           |
| Tipo tesi                                                                               |                                                                                          | 2                                |                     |
| Titolo tesi                                                                             |                                                                                          |                                  |                     |
|                                                                                         |                                                                                          | ان<br>Caratteri rimanenti: 2000  |                     |
| Titolo tesi in lingua                                                                   |                                                                                          |                                  |                     |
|                                                                                         |                                                                                          | Caratteri rimanenti: 2000        |                     |
| Contract Contractory                                                                    | SOLO PER L'ORSI CHE LO RICHIEDORO (il testo può essere fungo al massimo 4000 caratteri)  |                                  |                     |
| Abstract tesi                                                                           |                                                                                          |                                  |                     |
|                                                                                         | SOLO PER I CORSI CHE LO RICHIEDONO (il testo può essere lungo al massimo 4000 caratteri) | Caratteri rimanenti: 4000        |                     |
| Abstract tesi in lingua                                                                 |                                                                                          |                                  |                     |
|                                                                                         |                                                                                          | رین<br>Caratteri rimanenti: 4000 |                     |
| Lingua tesi                                                                             | ITALIAN                                                                                  |                                  |                     |
| Attività didattica                                                                      |                                                                                          | U.                               |                     |
| Autorizzo la diffusione<br>a società terze dei<br>miei dati anagrafici e<br>di carriera | NON AUTORIZZO                                                                            | V                                |                     |
| Consultazione tesi*                                                                     | AUTORIZZA LA CONSULTAZIONE                                                               | ~                                |                     |
| Indietro Avanti                                                                         |                                                                                          |                                  |                     |

In the page GESTIONE ALLEGATI TESI, click on "Aggiungi nuovo allegato" to add optional documents, up to a maximum of 15 files (pdf files).

**WARNING**: At this stage, you DO NOT have to upload the thesis document.

UNIVERSITÀ DI PARMA Parco Area delle Scienze, 181/A - 43124 Parma - Italy www.unipr.it

|                                                         | ARMA                                                                                     |
|---------------------------------------------------------|------------------------------------------------------------------------------------------|
|                                                         | MENT OF ENGINEERING<br>CHITECTURE                                                        |
| Gestione allegati tesi                                  |                                                                                          |
| In questa pagina è possibile ins                        | ierire fino a 15 allegati ma NON DEVE ESSERE CARICATA LA VERSIONE DEFINITIVA DELLA TESI. |
| Allegati inseriti<br>Non è stato inserito alcun allegat | 0.                                                                                       |
| Aggiungi nuovo allegato                                 | ~<br>                                                                                    |
| Indiatza Aventi                                         |                                                                                          |
| Indietro                                                |                                                                                          |
|                                                         |                                                                                          |
|                                                         |                                                                                          |
| Inserimento allegato                                    |                                                                                          |
| Inserire le informazioni relative all                   | 'allegato.                                                                               |
| Inserimento allegato                                    |                                                                                          |
| - Inserimento allegato                                  | Rigesunto tasi                                                                           |

| Denominazione anegaco- | Ligoarii (201                       |  |
|------------------------|-------------------------------------|--|
| Descrizione:           | In allegato il riassunto della tesi |  |
|                        | Caratteri rimanenti: 220            |  |
|                        | Le estensioni supportate sono: PDF  |  |
| Allegato:*             | Sfogla Riassunto_tesi.pdf           |  |
| Indietro               |                                     |  |

Legenda
 Dato obbligatorio
 Checklist

Legenda Dato obbligatori

After completing the previous steps, click on "Allegati".

On the next page: if you have the final document of your thesis, upload it; otherwise, if you wish to upload the

| aesuone anegari tesi                                                                                                    |        |        |           | * Dato obbligatorio |
|----------------------------------------------------------------------------------------------------|--------|--------|-----------|---------------------|
| In questa pagina è possibile inserire fino a 15 allegati ma NON DEVE ESSERE CARICATA LA VERSIONE DEFINITIVA DELLA TESI.<br>Allegati inseriti |        |        | Checklist |                     |
| Denominazione allegato                                                                                                    | Azioni | Azioni |           |                     |
| Riassunto tesi                                                                                                    | 9      |        | 60        |                     |

document in a second step, click on "Avanti" and reach the end of the procedure. This way, you will confirm all the previous steps.

In the page GESTIONE ALLEGATO DEFINITIVO ELABORATO TESI click on "Aggiungi nuovo allegato" to add the thesis in PDF/A format (the only one supported format).

| Gestione allegato definitivo elaborato tesi<br>In questa pagina devi inserire l' <b>elaborato DEFINITIVO della tesi.</b> | <ul> <li>Legenda</li> <li>Dato obbligatorio</li> <li>Checklist</li> </ul> |
|----------------------------------------------------------------------------------------------------|---------------------------------------------------------------------------|
| Allegati inseriti Non è stato inserito alcun allegato. Aggiungi nuovo allegato Indietro Avanti                           |                                                                           |

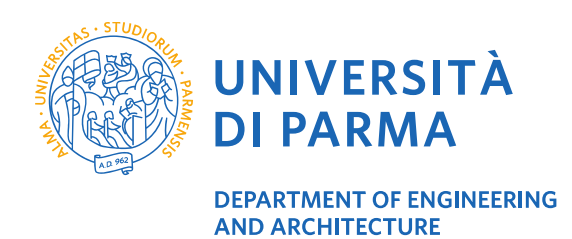

After inserting the name of the thesis (in this example, "Elaborato definitivo tesi") and uploaded the document, click on "Conferma tesi definitiva".

**WARNING**: If you click on "Conferma tesi definitva" AND on the button "Avanti" you will not be able to modify the document.

| Dichiarazione allegato<br>Inserire le informazioni relative all<br>L'UNICO FORMATO SUPPORTATO | definitivo elaborato tesi<br>elaborato DEFINITIVO della tesi.<br>IE' PDF/A.                                                                                                    | ↓ Legenda     ★ Dato obbligatorio     Ó     Checklist |
|-----------------------------------------------------------------------------------------------|----------------------------------------------------------------------------------------------------|-------------------------------------------------------|
| Dichiarazione elaborato definitiv<br>Denominazione allegato:*<br>Descrizione:                 | o tesi Elaborato definitivo tesi Nel campo suddetto inserire Elaborato definitivo tesi                                                                                                    |                                                       |
| Allegato.*<br>Conferma tesi definitiva<br>Spuntando il campo Conferma t<br>Indietro           | Le estensioni supportate sono: PDF/A C:Users\sareil46\Downloads\EsitoEsoortazione AR odf C:Users\sareil46\Downloads\EsitoEsoortazione AR odf confermo che questa tesi è quella definitiva esi definitiva non sarà più possibile modificare l'allegato. |                                                       |

At the next page, where you will see the attached document, you can check all the previous steps by clicking on "azioni".

| Gestione allegato definitivo elaborato tesi<br>In questa pagina devi inserire l'elaborato DEFINITIVO della tesi. |        |                    | 1 |
|----------------------------------------------------------------------------------------------------|--------|--------------------|---|
| Allegati inseriti Denominazione allegato Elaborato definitivo tesi                                               | Azioni | Stato approvazione |   |
| Indietro Avanti                                                                                                  |        | ·1                 |   |

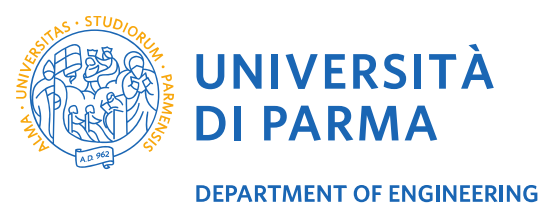

AND ARCHITECTURE

At the final page "CONFERMA TESI" click on "Conferma definitva tesi" to close the procedure.

| Conferma tesi                                                                                                    |                                         |                 |                          |  |  |
|----------------------------------------------------------------------------------------------------|-----------------------------------------|-----------------|--------------------------|--|--|
| Verifica i dati inseriti per la tesi.<br>ATTENZIONE: una volta premuto il pulsante <b>Conferma definitiva tes</b> i non sarà pi | ù possibile modificare i dati inseriti. |                 |                          |  |  |
| Informazioni Tesi                                                                                                    |                                         |                 |                          |  |  |
| Tipo della tesi                                                                                                    |                                         | Tesi di Ricerca |                          |  |  |
| Data del deposito del titolo della tesi                                                                                         |                                         | 12/02/2020      |                          |  |  |
| Titolo della tesi                                                                                                    |                                         |                 |                          |  |  |
| Titolo della tesi in inglese                                                                                                    |                                         |                 |                          |  |  |
| Lingua della tesi                                                                                                    |                                         |                 | ITALIANO                 |  |  |
| Modalità di consultazione della tesi                                                                                            |                                         |                 |                          |  |  |
| Settore scientifico disciplinare                                                                                                |                                         | -               |                          |  |  |
| Elenco dei relatori associati alla tesi.                                                                                        |                                         |                 |                          |  |  |
| Relatore                                                                                                    | Tipo relatore                           |                 | Docente/Soggetto esterno |  |  |
|                                                                                                    | Primo relatore                          |                 | Docente                  |  |  |
| Indietro Conferma definitiva tesi                                                                                               |                                         |                 |                          |  |  |

At the end you will see a summary.

| Riepilogo tesi                                                                       |                   |                 |                          |  |  |
|--------------------------------------------------------------------------------------|-------------------|-----------------|--------------------------|--|--|
|                                                                                      |                   |                 |                          |  |  |
| Riepilogo delle informazioni relative alla tesi.                                     |                   |                 |                          |  |  |
|                                                                                      |                   |                 |                          |  |  |
| Studente                                                                             |                   |                 |                          |  |  |
|                                                                                      |                   |                 |                          |  |  |
| Nome                                                                                 |                   |                 |                          |  |  |
| Lognome                                                                              |                   |                 |                          |  |  |
| Corso di studio                                                                      |                   | TRADE E CONSU   | IMER MARKETING           |  |  |
| Ordinamento                                                                          |                   | TRADE E CONSU   |                          |  |  |
| ordinanciko                                                                          |                   | TINDE E CONDO   | MEN MARKETING            |  |  |
| Riepilogo tesi                                                                       |                   |                 |                          |  |  |
|                                                                                      |                   |                 |                          |  |  |
| Tipo della tesi                                                                      |                   | Tesi di Ricerca |                          |  |  |
| Data del deposito del titolo della tesi                                              |                   | 12/02/2020      |                          |  |  |
| Sessione minima di conseguimento titolo LAUREE MAGISTRALI 2/0 SESSIONE STRAORDINARIA |                   |                 |                          |  |  |
| Titolo della tesi                                                                    |                   |                 |                          |  |  |
| Titolo della tesi in inglese                                                         |                   |                 |                          |  |  |
|                                                                                      |                   |                 |                          |  |  |
| Stato della tesi                                                                     | Stato della tesi  |                 | Presentata               |  |  |
| Lingua della tesi                                                                    | Lingua della tesi |                 | ITALIANO                 |  |  |
| Modailtà di consultazione della tesi                                                 |                   |                 |                          |  |  |
| Attività di didattica di tesi                                                        |                   | PROVA FINALE    |                          |  |  |
| Settore scientifico disciplinare                                                     |                   | -               |                          |  |  |
|                                                                                      |                   |                 |                          |  |  |
| Elenco del relatori associati alla tesi.                                             |                   |                 |                          |  |  |
| Relatore                                                                             | Tipo relatore     |                 | Docente/Soggetto esterno |  |  |
|                                                                                      | Primo relatore    |                 | Docente                  |  |  |
| Toron alla bachaca                                                                   |                   |                 |                          |  |  |
| Torna alla bacheca                                                                   |                   |                 |                          |  |  |
|                                                                                      |                   |                 |                          |  |  |

UNIVERSITÀ DI PARMA

Parco Area delle Scienze, 181/A - 43124 Parma - Italy www.unipr.it

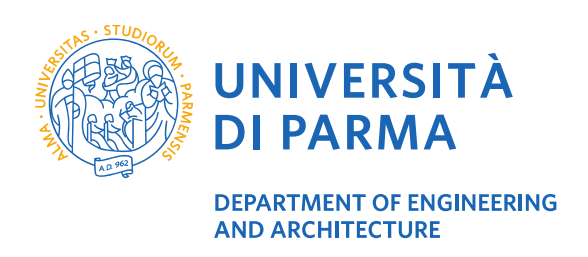

## 2. Approval/rejection of the thesis

After finishing the previous steps, the thesis advisor will receive a notification e-mail.

The advisor can approve or reject the thesis.

In case of approval:

- on the web page "Bacheca conseguimento titolo" the status of thesis will change in "approvato". By clicking on "Approvato" the student will see the motivations of the advisor.
- the student will receive a notification email.

| Elenco dei relatori associati alla tesi.   |                |               |            |           |  |  |
|--------------------------------------------|----------------|---------------|------------|-----------|--|--|
| Relatore                                   |                | Tipo relatore |            |           |  |  |
|                                            | Primo relatore |               |            |           |  |  |
| Elenco degli allegati associati alla tesi. |                |               |            |           |  |  |
| Denominazione allegato                     | Descrizione    |               | Definitivo | Stato     |  |  |
| RICEVUTA QUESTIONARIO ALMA LAUREA          |                |               | No         | Inserito  |  |  |
| Elaborato definitivo tesi                  |                |               | Sì         | Approvato |  |  |
|                                            |                |               |            |           |  |  |

In case of rejection:

- on the web page "Bacheca conseguimento titolo" the status of thesis will change in "rifiutato". By clicking on "rifiutato" the student will see the motivations of the advisor.
- the student will receive a notification email.

| Elenco dei relatori associati alla tesi.   |           |               |            |           |  |  |
|--------------------------------------------|-----------|---------------|------------|-----------|--|--|
| Relatore                                   |           | Tipo relatore |            |           |  |  |
| Primo relatore                             |           |               |            |           |  |  |
| Elenco degli allegati associati alla tesi. |           |               |            |           |  |  |
| Denominazione allegato                     | Descrizio | ne            | Definitivo | Stato     |  |  |
| RICEVUTA DUESTIONARIO ALMA LAUREA          |           |               | NO         | Inserito  |  |  |
| Elaborato definitivo tesi                  |           |               | Sì         | Riflutato |  |  |
|                                            |           |               |            |           |  |  |

| Stato avanzamento approvazione allegato tesi   |                           |                |                                         |  |  |  |
|------------------------------------------------|---------------------------|----------------|-----------------------------------------|--|--|--|
| Stato di avanzamento dell'allegato della tesi. |                           |                |                                         |  |  |  |
| P Allegato                                     |                           |                |                                         |  |  |  |
| Titele elaborato definitivo tesi               |                           |                |                                         |  |  |  |
| Descrizione                                    | Descrizione tesi definiva |                |                                         |  |  |  |
| Stato approvazione allegato                    |                           |                |                                         |  |  |  |
| Cognome                                        | Nome                      | Tipo relatore  | Stato approvazione allegato Motivazione |  |  |  |
|                                                |                           | Primo relatore | Riflutato elaborato da rivedere         |  |  |  |
| Indietro                                       |                           |                |                                         |  |  |  |

**UNIVERSITA DI PARMA** 

Parco Area delle Scienze, 181/A - 43124 Parma - Italy

www.unipr.it